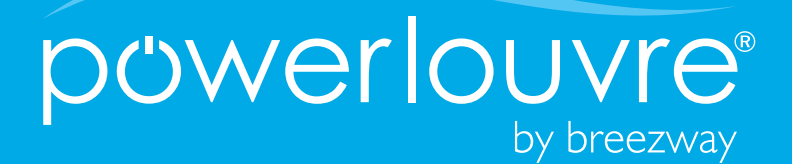

# Welcome

Here is a quick tutorial to show you around the Powerlouvre<sup>™</sup> Advance App

Lets get started...

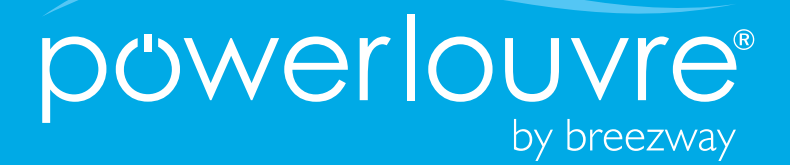

#### Contents

- Pairing the Apptivate<sup>®</sup> Advance Control Unit to your smart phone
- Controlling your Powerlouvre<sup>™</sup> Windows
- Changing the Security Pin
  Code
- Disconnecting an Apptivate<sup>®</sup> Advance Control Unit
- Resetting the Apptivate®
  Advance Control Unit

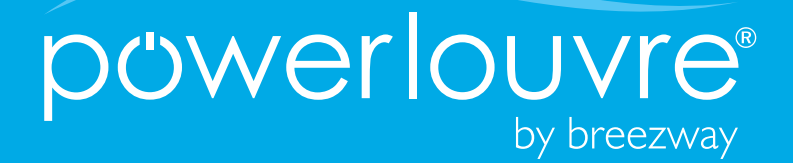

#### Pairing the Apptivate® Advance Control Unit to your smart phone

This App will detect and display all control units within a 10 metre range.

1. Slide the toggle switch right for each Control Unit you wish to connect to this smart phone.

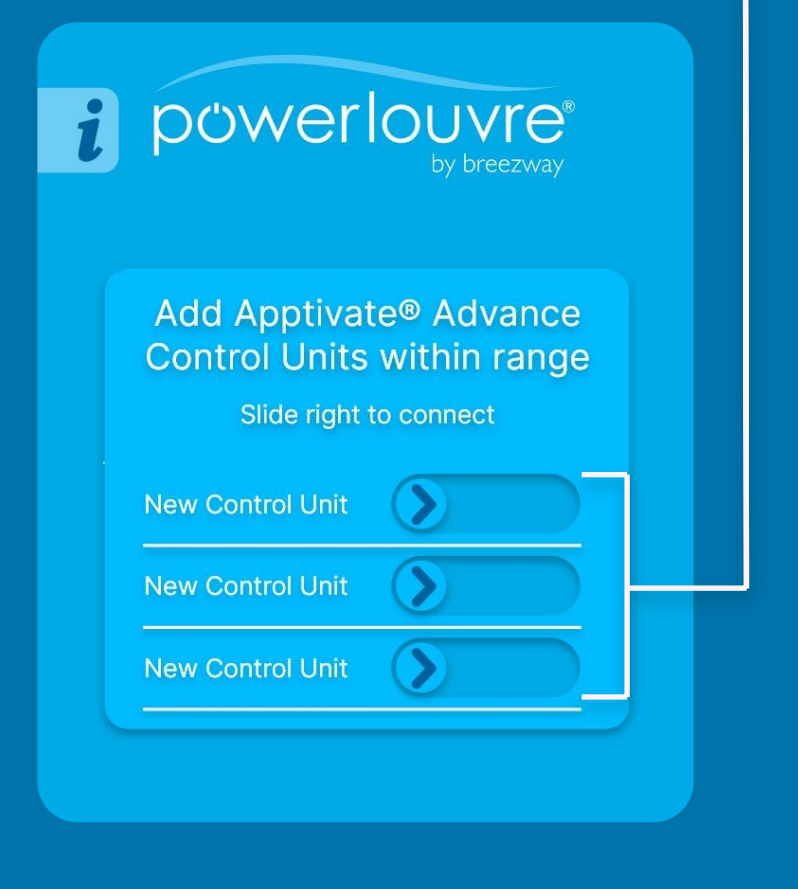

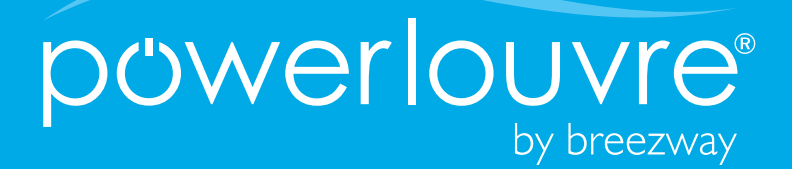

#### Pairing the Apptivate® Advance Control Unit to your smart phone

2. On connection, enter the factory default, 4 digit pin code 0000 to access to the Control Unit.

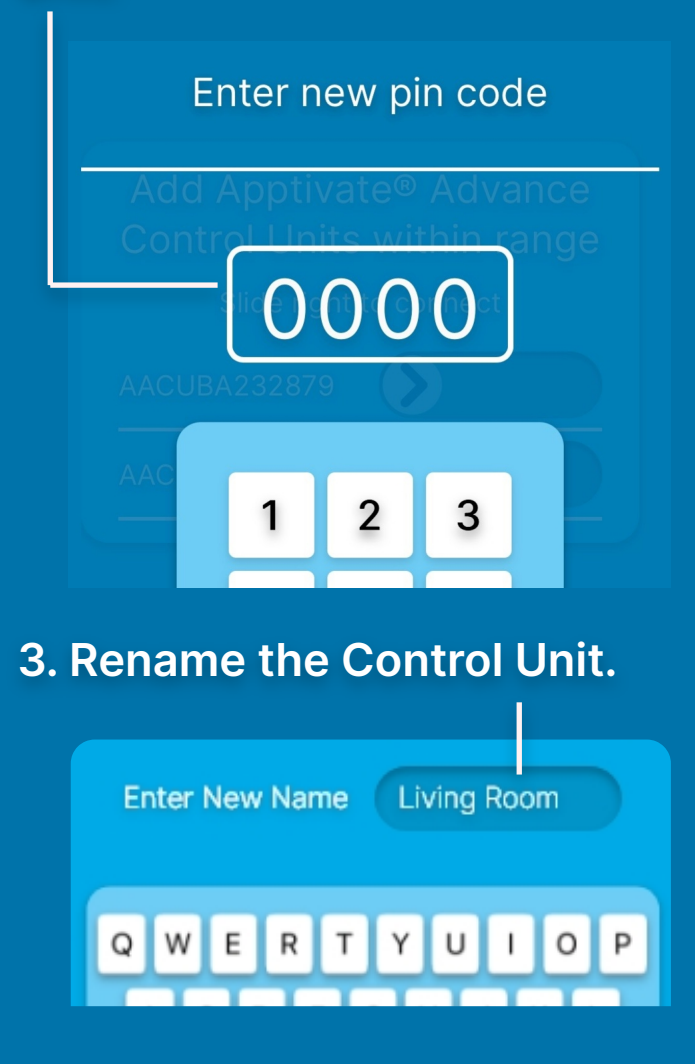

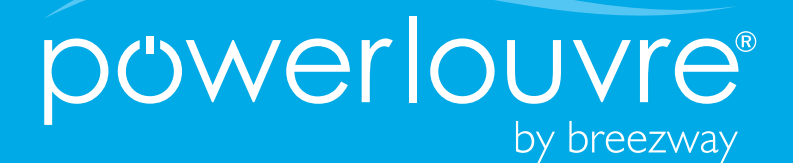

#### Controlling your Powerlouvre<sup>™</sup> Windows

On/Off Toggle for Automatic Features

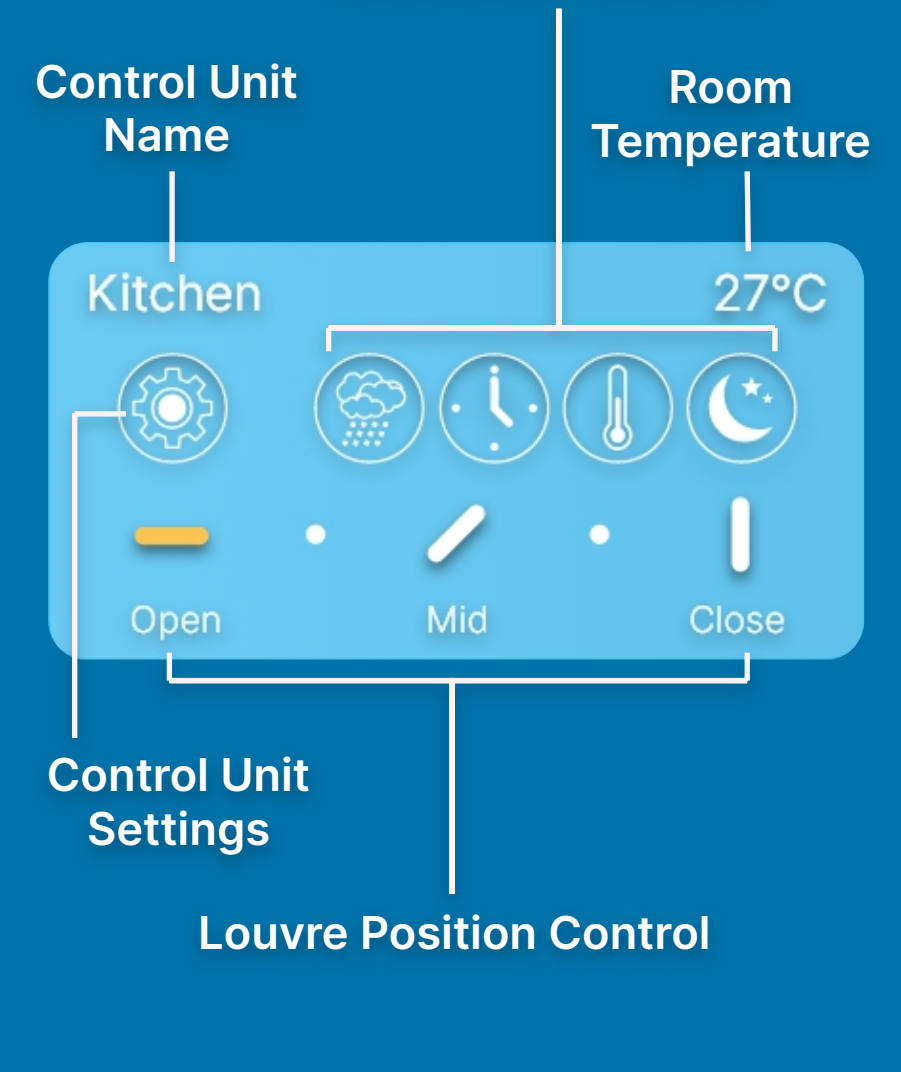

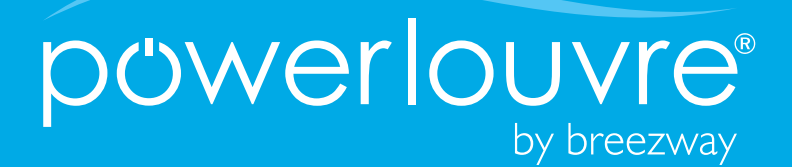

## Changing the Security Pin Code

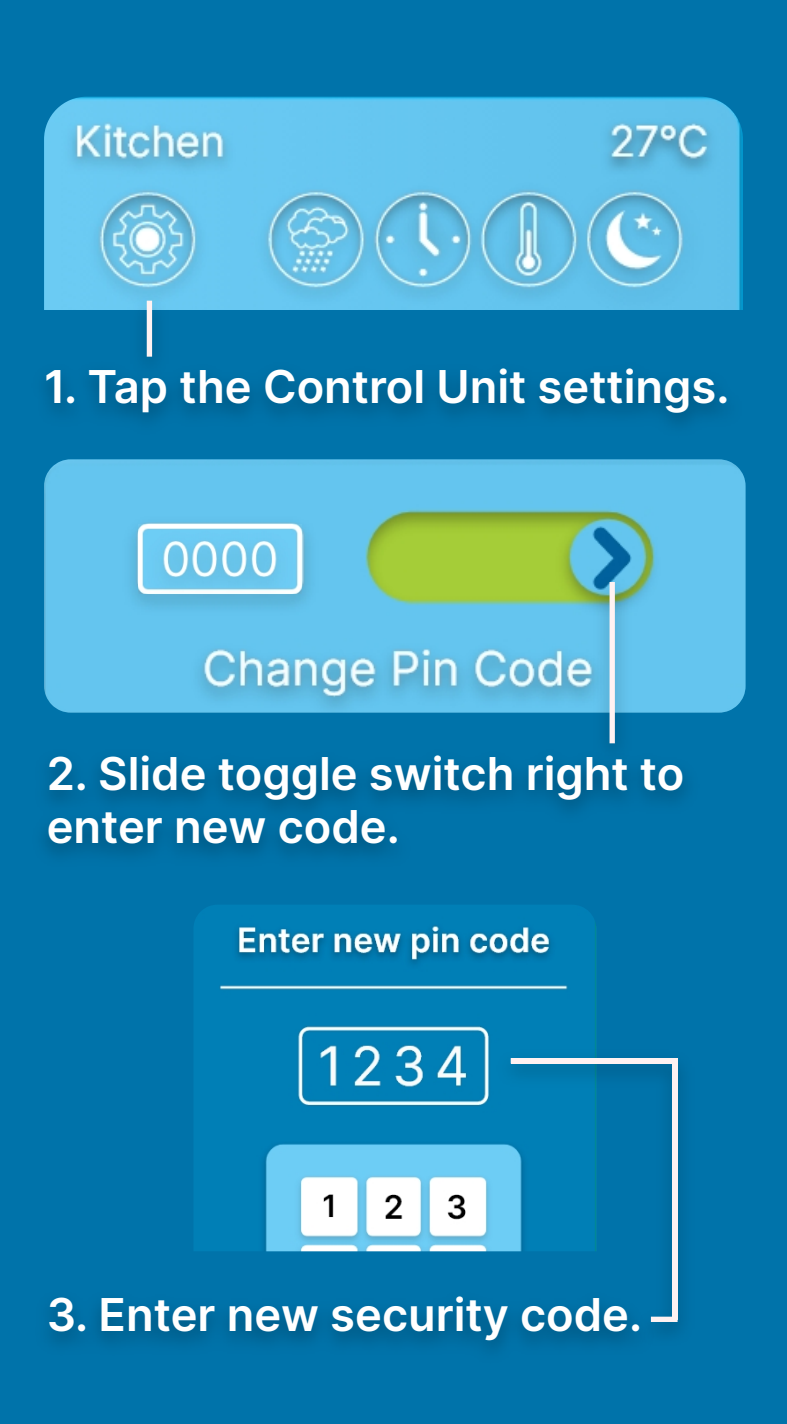

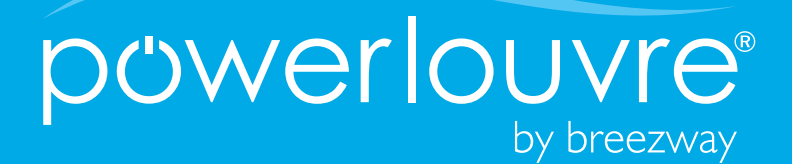

#### Disconnecting an Apptivate® Advance Control Unit

1. Drag tile to the left of the screen. A trash bin icon will appear.

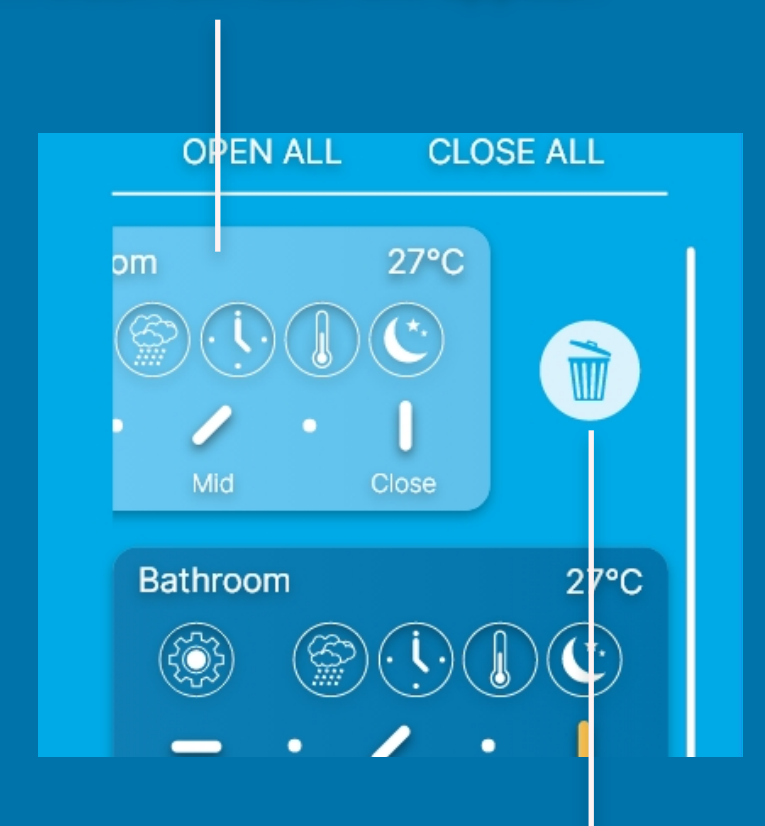

2. Tap the trash bin icon to un-link the Control Unit.

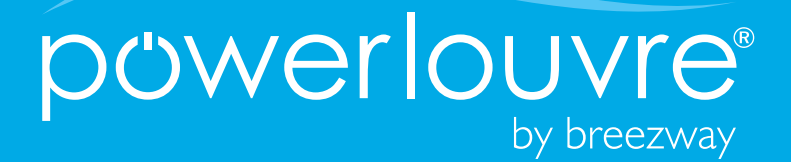

### Resetting the Apptivate® Advance Control Unit

1. Using a small flat head screwdriver, lever off the front cover of the Control Unit.

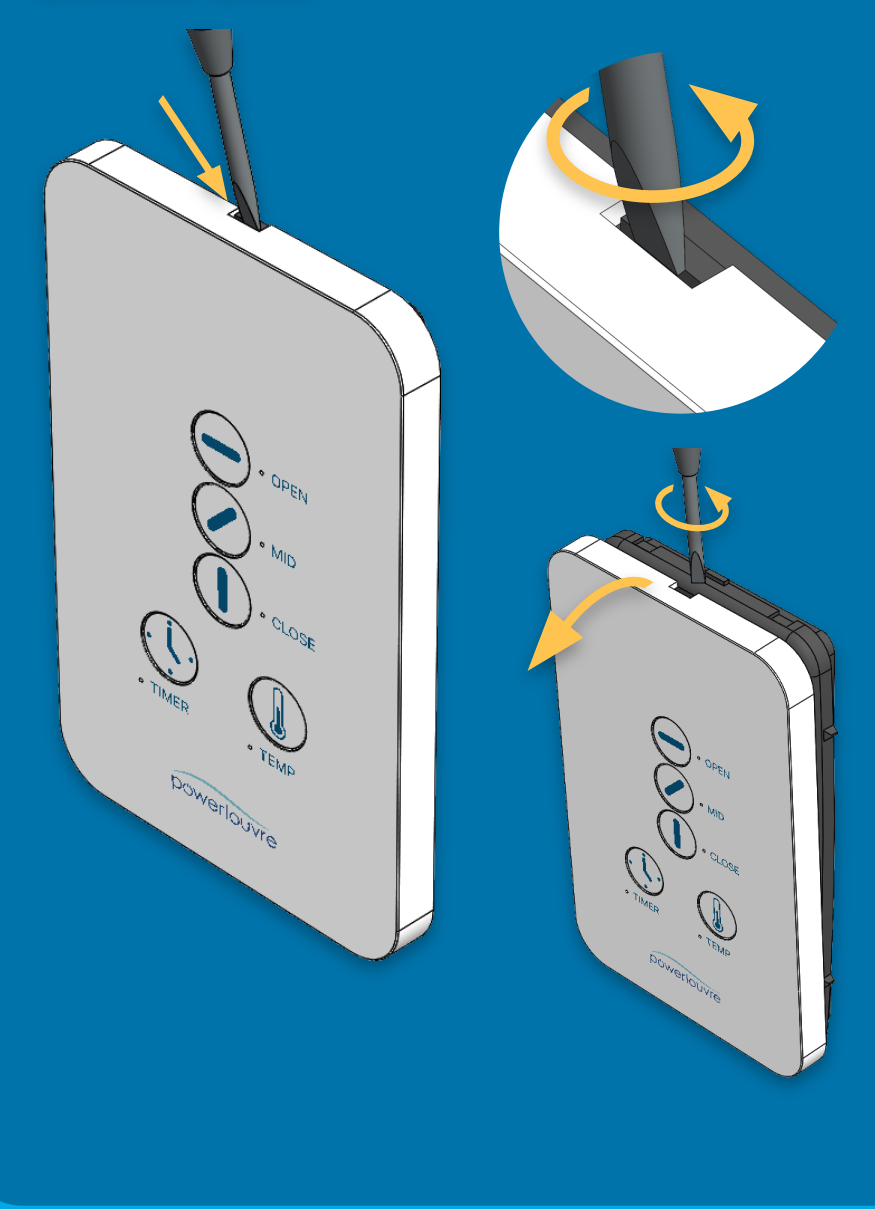

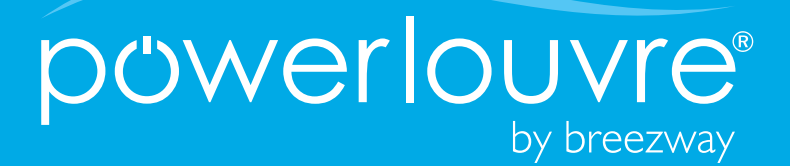

#### Resetting the Apptivate® Advance Control Unit

2. To reset the pin code, press and hold down the reset button for 5 seconds until the LED's flash twice. The code will reset to 0000.

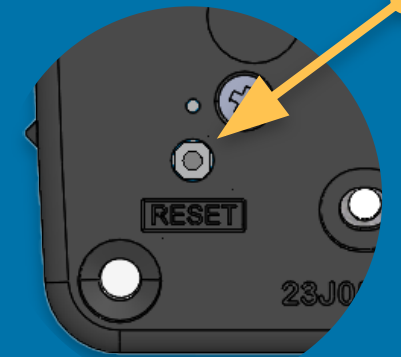

3. To perform a factory reset, press and hold the reset button for 10 seconds. The LED's will begin to flash continuously to confirm the factory reset procedure has begun. The LED's will stop blinking once the factory reset is complete.

NOTE: This will delete all user settings and revert any updates back to factory settings.